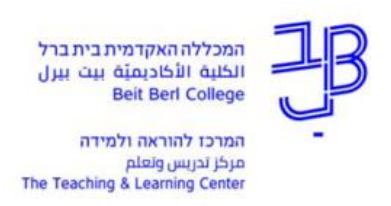

# הוספה ועבודה עם תלקיט (Portfolio) – מדריך למרצה

במערכת moodle קיימת אפשרות להוספת תלקיט (Portfolio) שהוא מעין מחברת הכוללת פרקים ותת-פרקים.

- 🗸 תלקיט יכול לשמש להכנת עבודת סמינריון, עבודת מחקר, תיק עבודות או לתהליך רפלקטיבי.
- ע כל מרצה יכול להגדיר את מספר הפרקים ואת תת-הפרקים, וגם לאפשר לסטודנטים להוסיף בעצמם ער פרקים ותת-פרקים.
- ✓ באמצעות התלקיט ניתן לאפשר לסטודנטים להעלות חומרים: טקסטים ו/או קבצים, הסטודנטים יכולים לבחור אם לשתף את החומרים עם סטודנטים אחרים. המרצה יכול להוסיף הערות, לחומרים שהעלו הסטודנטים וגם לתת ציון לתלקיט כולו.
  - . התלקיט הינו אישי ולא ניתן להגדיר את התלקיט כתלקיט קבוצתי. 🗸

## הוספת ועריכת תלקיט

- 1. ביחידת ההוראה הרצויה נלחץ על הוספת משאב ופעילות.
  - 2. נבחר ברכיב: 🔿 🖬 תלקיט ונלחץ על הוספה.
    - בחלון שייפתח נזין את ההגדרות הרצויות:

|   |                                           |                                        |   | 💌 הגדרות כלליות             |
|---|-------------------------------------------|----------------------------------------|---|-----------------------------|
| ſ | 3.1 נזין שם לתלקיט                        | ->                                     | θ | שם                          |
| 1 |                                           | 6 % ≣ ≡ Q • ŷ • ✔ • T; I B • A I       |   | תקציר                       |
|   |                                           | Ξ.Ξ.Ξ.Ξ.Ξ.Ξ.Ξ.Ξ.Ξ.Ξ.Ξ.Ξ.Ξ.Ξ.Ξ.Ξ.Ξ.Ξ.Ξ. |   |                             |
|   |                                           | הנחיות                                 |   |                             |
|   | 3.2 נוסיף הנחיות                          | <b>&gt;</b>                            |   |                             |
| 1 |                                           |                                        |   |                             |
|   |                                           |                                        |   |                             |
|   |                                           |                                        |   |                             |
|   |                                           |                                        |   |                             |
| ſ | 3.3 נגדיר את סוג מספור הפרקים             | מספרים 🗢                               | 0 | מספור פרק                   |
| l |                                           |                                        |   |                             |
|   | 3.4 נגדיר האם סטודנטים יכולים להוסיף      |                                        |   |                             |
|   | פרקים. פרקים שנוספו על ידי סטודנטים       | ס כותרות מותאמות אישית 🚱               |   |                             |
| l | אינם משותפים לכלל הסטודנטים בקורס         | לא \$                                  |   | כווץ פרקי משנה              |
| 1 | ג נודור את מספר בפרקום ( <b>בל זמו</b>    |                                        |   | משתתפים יכולים להוסיף פרקים |
|   | שהסטודנטים עוד לא העלו חומרים             |                                        | • |                             |
|   | <b>לתלקיט</b> ניתן לגרוע או להוסיף פרקים) |                                        | Ð | מספר ראשוני של הפרקים       |
| 1 |                                           |                                        |   |                             |
|   | ודעה על פרסום                             | שלח ה                                  |   |                             |
|   | 3.6 נסמן התיבה ב-∨ כדי לשלוח הודעות       |                                        |   |                             |
|   | לסטודנטים על פרסומים חדשים                | A                                      |   | הודע למרצים על ערכים חדשים  |
|   |                                           |                                        |   |                             |
|   | 3.7 נהפוך ההגדרה לכן כדי לקבל הודעות      |                                        |   |                             |
|   | על פרסומים חדשים                          |                                        |   |                             |

4. נלחץ על שמירת השינויים והצגתם.

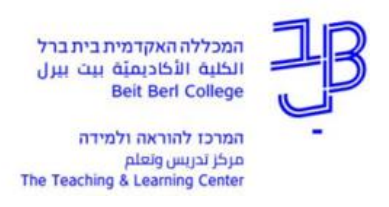

# נלחץ על צפה/ערוך תבנית תלקיט

6. במשבצת תוכן העניינים נגדיר את הפרקים ותתי-הפרקים

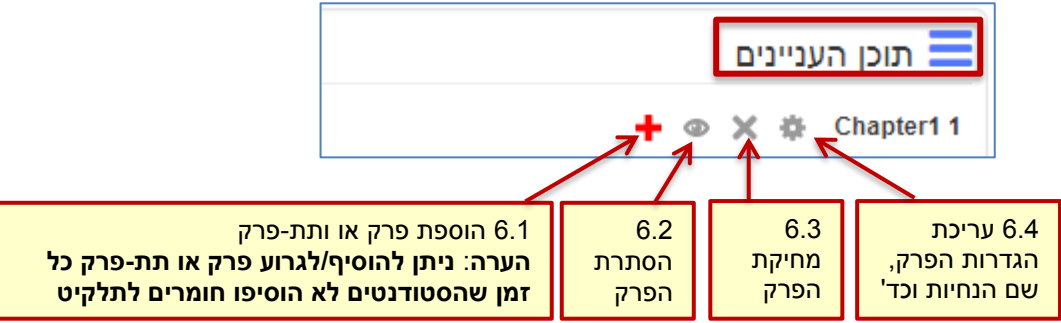

.6.1 נלחץ על 🛨 כדי להוסיף הגדרות והנחיות בפרק.

|                                                              |                                       | עריכה 🔻           |
|--------------------------------------------------------------|---------------------------------------|-------------------|
| 6.1.1 נגדיר את שם הפרק                                       | ( true                                | כותרת הפרק 🌗      |
| 6.1.2 אם נסמן את התיבה<br>ב-V, כדי להגדיר את הפרק<br>כתת-פרק |                                       | תת-פרק<br>תוכן () |
| 6.1.3 נוסיף כאן הנחיות<br>לסטודנטים                          | ב ב ב ב ב ב ב ב ב ב ב ב ב ב ב ב ב ב ב |                   |

- 6.2. נלחץ על **[שמירת שינויים]**.
- 6.3. לאחר הגדרת כל הפרקים ותת-הפרקים נראה אותם במשבצת התוכן:

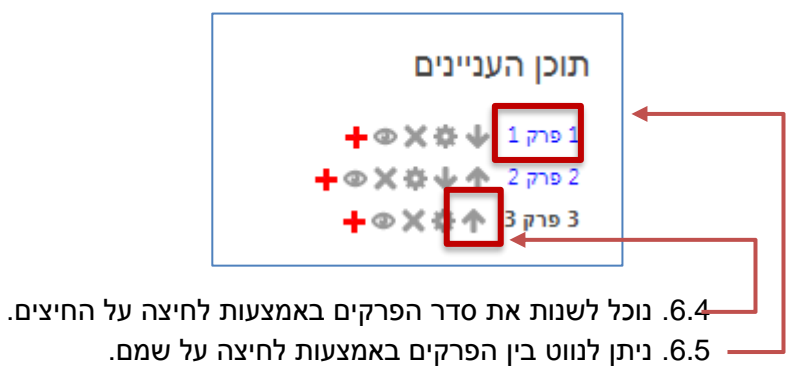

## הערה: לא ניתן להוסיף/לגרוע פרקים ותת-פרקים לאחר שהוכנסו לתלקיט חומרים על ידי הסטודנטים.

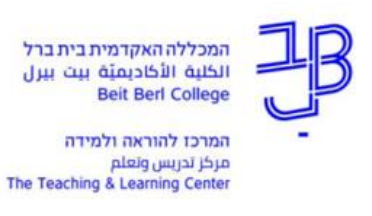

#### צפייה בתלקיטים של הסטודנטים ובדיקתם

1. לצורך בדיקת התלקיט שהועלה על-ידי הסטודנטים ניכנס לרכיב התלקיט.

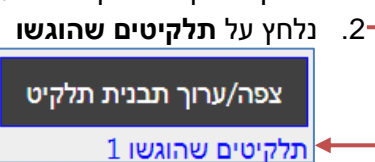

3. נקבל טבלה עם שמות הסטודנטים בקורס.

| נוכל לר  | אות לצד שמו של            | ל סטודנט האם התחי                  | יל לעב | בוד ברכיב   |                                |                |        |            |
|----------|---------------------------|------------------------------------|--------|-------------|--------------------------------|----------------|--------|------------|
| -        | שם פרטי / שם משפחה 🗖<br>🗕 | דוא"ל<br>—                         | טלפון  | טלפון נייד  | עודכן לאות איק:                | צפייה בתלקיט   | ציונים | תגובות<br> |
| 2        | משתמש11 משתמש             | dror@beitberl.ac.il                |        | 052-3272524 |                                | לא הותחל       | -      | -          |
| <b>*</b> | משתמש2 משתמש              | dror@beitberl.ac.il                |        | 0523272524  | Thursday 3rd of September 2020 | תצוגה   ציונים | -      | -          |
|          | משתמש3 משתמש              | more.meamen@beitberl.ac.il         |        | 0523272524  |                                | לא הותחל       | -      | -          |
| ••       | משתמש5 משתמש              | <del>uysto/1</del> @beitberl.ac.il |        | 052-3272524 | -                              | לא הותחל       | -      | -          |

לחיצה על תצוגה תאפשר לנו להציג את התוכן שהועלה על ידי הסטודנט.
נוכל לראות טקסט ו/או קובץ שהוגש.

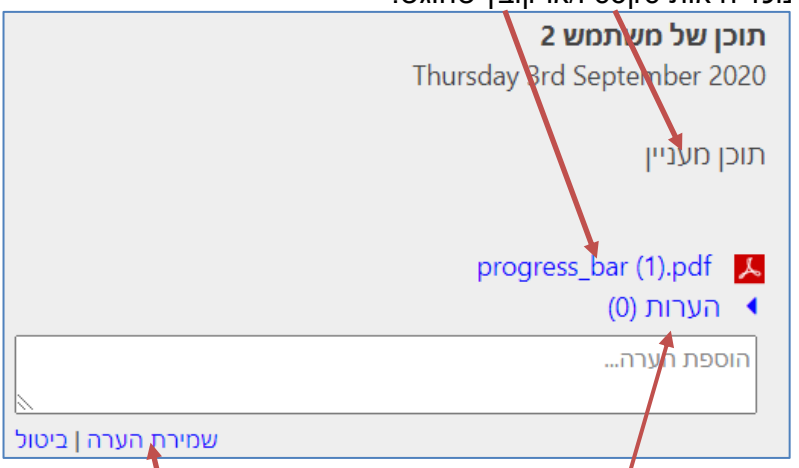

- 4. נוכל להוסיף הערות. לאחר כתיבת ההערה נלחץ על שמירת הערה.
- 5. ניתן לצפות בכל התלקיטים בלחיצה על צפה/ערוך תבנית תלקיט.

| תלקיט                  |
|------------------------|
| הנחיות                 |
| צפה/ערוך תבנית תלקיט 🖌 |

6. נבחר פרק ונלחץ על הצג תרומות של סטודנטים אחרים

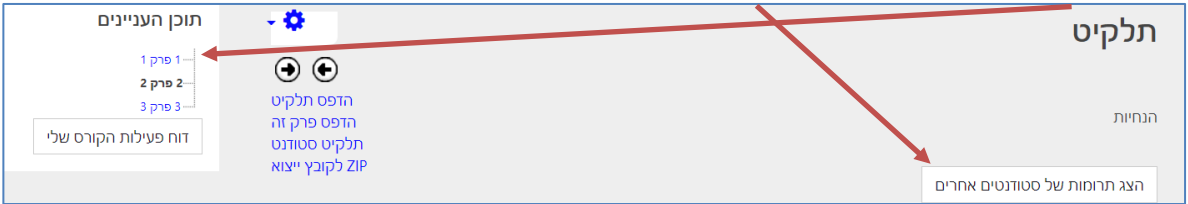

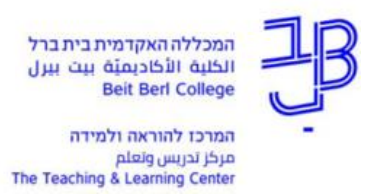

7. נוכל לראות את החומרים שהוגשו על פי סטודנט ועל פי פרקים.

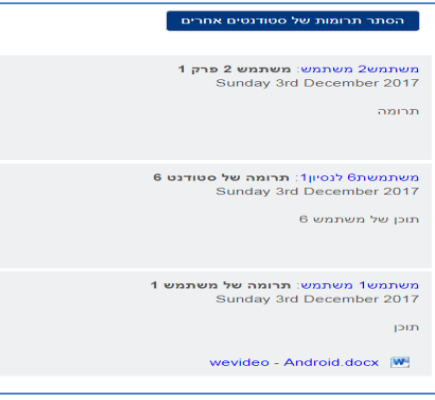

**הערה חשובה**: ניתן לצפות בתצוגה זו רק אם הסטודנטים לוחצים על הצגת את החומרים שלהם. על-כן חשוב לבקש מהסטודנטים ללחוץ הצגה. הנחיה כיצד לעשות זאת <u>במדריך לסטודנט</u>.

#### הדפסת תלקיט

ניתן להדפיס את התלקיט כולו או לפי פרקים. יש לבחור את האפשרות הרצויה בתפריט.

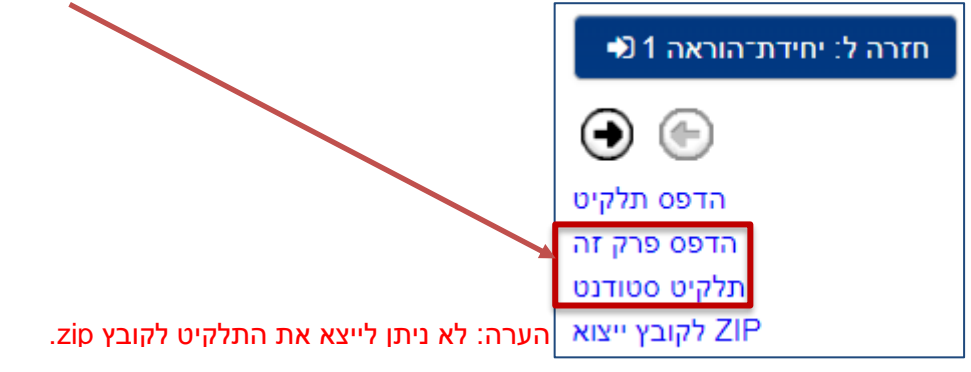

<mark>רוצים עזרה?</mark> בכל שאלה, תהייה והתלבטות אנחנו כאן, צוות תחום התקשוב במרכז להוראה ולמידה דוא"ל: <u>tikshuv@beitberl.ac.il</u>